## DataPay Payroll Finding your Payslip

Your DataPay payslip in loaded into your BambooHR account from 7pm on the evening you receive your pay into your bank account. To find your payslip follow the steps below on the BambooHR Mobile App to navigate to your Payslip folder.

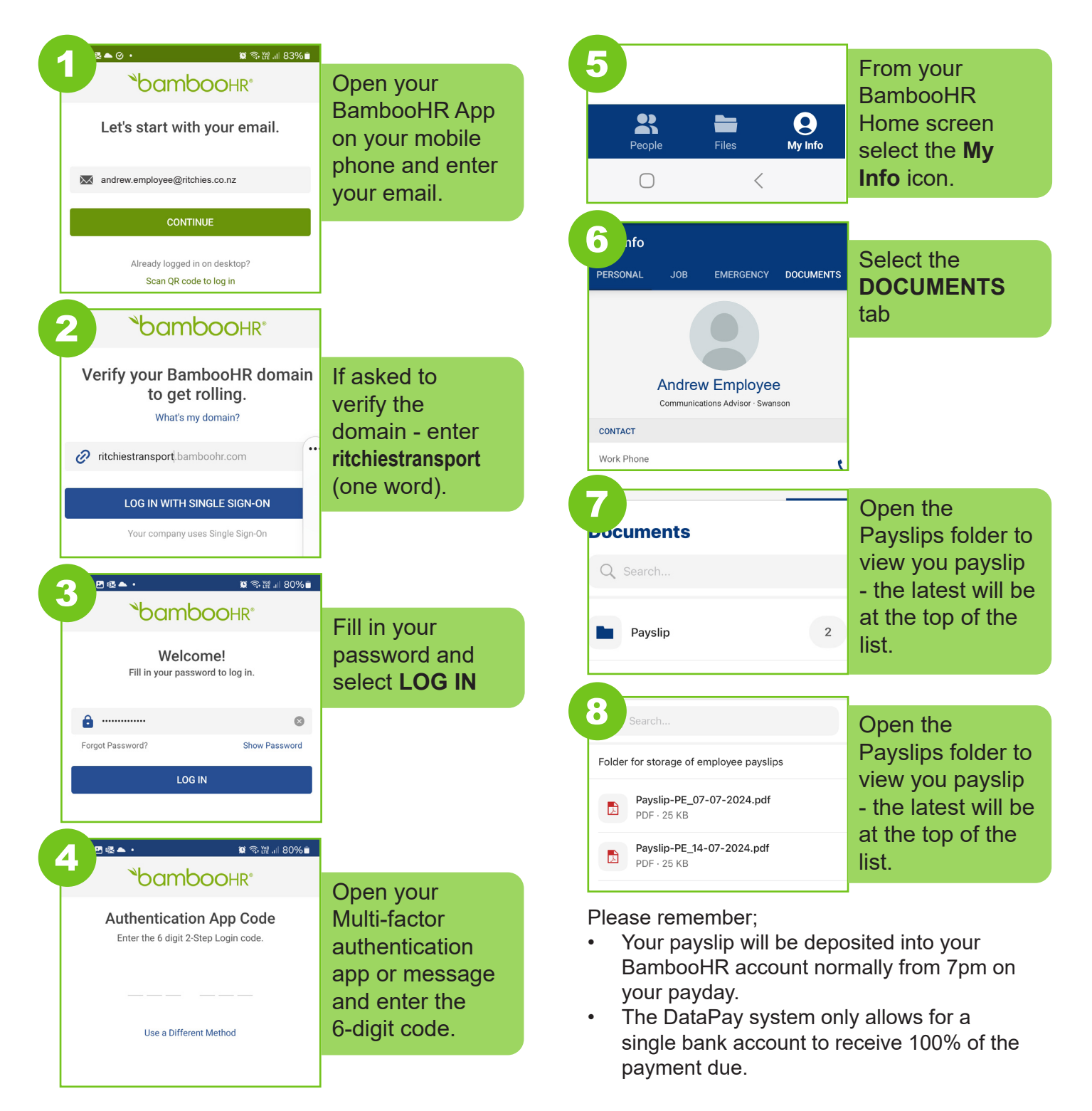

NOTE: If you have not signed up to BambooHR please go to <u>ritchies.co.nz/</u> <u>bamboo</u> and download the guide.

## For information on how to read and understand your Payslip see over page

## DataPay Payroll Understanding your Payslip

| Blue Box - Your employee details.                                                   |
|-------------------------------------------------------------------------------------|
| Pink Box - Your gross pay related to the total hours worked and allowances awarded. |
| Green Box - Your total Student Loan, KiwiSaver and PAYE.                            |
| Yellow Box - Any personal deductions and total direct credit made to your account.  |
| Light Blue Box - Ritchies Kiwisaver employer contribution payment.                  |
| Payment Summary - A summary of payments made year to date.                          |
| Additional Information - A summary of your annual leave balance in weeks and        |
| hours, other leave balances in days, and ordinary hours year to date.               |

Please note: The Datapay Payslip Year-to-Date summaries for earnings, payments, and ordinary hours become effective from your first pay period issued through Datapay. Your initial payslip will reflect only the current pay period's year-to-date summary. To determine your total year-to-date earnings from 1st April 2024, you must add the year-to-date summary data from your last MYOB payslip.

| (1234) Ritchies Tr                                                                                                    | ansport Holdings Ltd                                                                                                    |                                                                                                |                                                                                        |                                                                             |                                                                                                    |                                                                    |
|----------------------------------------------------------------------------------------------------|----------------------------------------------------------------------------------------------------|------------------------------------------------------------------------------------------------|----------------------------------------------------------------------------------------|-----------------------------------------------------------------------------|----------------------------------------------------------------------------------------------------|--------------------------------------------------------------------|
| Pearsons                                                                                                    | R                                                                                                    | ITCH                                                                                           | <b>ES •F</b>                                                                           |                                                                             |                                                                                                    |                                                                    |
| Pay packet 12345                                                                                                    | 67890                                                                                                    |                                                                                                |                                                                                        |                                                                             |                                                                                                    |                                                                    |
| Employee Andrew<br>572 Swanson Roa                                                                                                    | Nielu<br>d Ranui                                                                                                    |                                                                                                |                                                                                        |                                                                             |                                                                                                    |                                                                    |
| Ranui                                                                                                    |                                                                                                    |                                                                                                |                                                                                        |                                                                             |                                                                                                    |                                                                    |
|                                                                                                    |                                                                                                    |                                                                                                |                                                                                        |                                                                             |                                                                                                    |                                                                    |
| 1/5790                                                                                                    | Pe                                                                                                    | riod Ending 18                                                                                 | 3 July 2024                                                                            |                                                                             |                                                                                                    |                                                                    |
|                                                                                                    |                                                                                                    |                                                                                                |                                                                                        |                                                                             |                                                                                                    |                                                                    |
| Andrew Nielu Em                                                                                                    | nployee                                                                                                    |                                                                                                |                                                                                        | Tax code:                                                                   | M SL                                                                                                    | _                                                                  |
| Employee Code 1234                                                                                                    |                                                                                                    |                                                                                                |                                                                                        | IRD Number:                                                                 | 000-0                                                                                                    | 000-0                                                              |
|                                                                                                    |                                                                                                    |                                                                                                |                                                                                        |                                                                             |                                                                                                    |                                                                    |
| Name                                                                                                    | Summary                                                                                                    |                                                                                                |                                                                                        | ļ                                                                           | Amount                                                                                                    |                                                                    |
|                                                                                                    |                                                                                                    |                                                                                                |                                                                                        |                                                                             |                                                                                                    |                                                                    |
| Ordinany Pay \$00.00                                                                                                    | 00.00 Hours @ \$00.000                                                                                                    | 100                                                                                            |                                                                                        | 02                                                                          | 0.00                                                                                                    |                                                                    |
| Ordinary Pay \$00.00<br>Tour - Pearsons \$00.00                                                                                                    | 00.00 Hours @ \$00.000<br>00.00 Hours @ \$00.000                                                                                                    | 000                                                                                            |                                                                                        | \$0                                                                         | 0.00                                                                                                    |                                                                    |
| Ordinary Pay \$00.00<br>Tour - Pearsons \$00.00<br>Annual Leave Paym <b>ent</b>                                                                                                    | 00.00 Hours @ \$00.000<br>00.00 Hours @ \$00.000<br>00.00 Hours (0.00 Weel                                                                                                    | 000<br>00<br><b><s)< b=""></s)<></b>                                                           |                                                                                        | \$0<br>\$00<br><b>\$00</b>                                                  | 00.00<br>00.00<br>00.00                                                                                                    |                                                                    |
| Ordinary Pay \$00.00<br>Tour - Pearsons \$00.00<br>Annual Leave Payment<br>Gross Pay                                                                                                    | 00.00 Hours @ \$00.000<br>00.00 Hours @ \$00.000<br>00.00 Hours (0.00 Week                                                                                                    | 000<br>00<br><b>(s)</b>                                                                        |                                                                                        | \$0<br>\$00<br><b>\$00</b><br><b>\$00</b>                                   | 00.00<br>00.00<br>00.00<br>00.00                                                                                                    |                                                                    |
| Ordinary Pay \$00.00<br>Tour - Pearsons \$00.00<br>Annual Leave Payment<br>Gross Pay<br>PAYE                                                                                                    | 00.00 Hours @ \$00.000<br>00.00 Hours @ \$00.000<br>00.00 Hours (0.00 Week<br>M SL Tax Code                                                                                                    | 000<br>00<br>( <b>s)</b>                                                                       |                                                                                        | \$0<br>\$00<br>\$00<br>\$00<br>\$00                                         | 00.00<br>00.00<br>00.00<br>00.00<br>00.00                                                                                           |                                                                    |
| Ordinary Pay \$00.00<br>Tour - Pearsons \$00.00<br>Annual Leave Payment<br>Gross Pay<br>PAYE<br>Student Loan                                                                                                    | 00.00 Hours @ \$00.000<br>00.00 Hours @ \$00.000<br>00.00 Hours (0.00 Week<br>M SL Tax Code                                                                                                    | 100<br>00<br>( <b>s)</b>                                                                       |                                                                                        | \$0<br>\$00<br>\$00<br>\$00<br>\$00                                         | 00.00<br>00.00<br>00.00<br>00.00<br>00.00                                                                                           |                                                                    |
| Ordinary Pay \$00.00<br>Tour - Pearsons \$00.00<br>Annual Leave Payment<br>Gross Pay<br>PAYE<br>Student Loan<br>GwiSaver EE<br>Fotal Deduction                                                                                                    | 00.00 Hours @ \$00.000<br>00.00 Hours @ \$00.000<br>00.00 Hours (0.00 Week<br>M SL Tax Code<br>4% of Taxable Earnings                                                                                                    | 000<br>00<br>( <b>s)</b>                                                                       |                                                                                        | \$0<br>\$00<br>\$00<br>\$00<br>\$00<br>\$00<br>\$00<br>\$00<br>\$00<br>\$00 | 00.00<br>00.00<br>00.00<br>00.00<br>00.00<br>00.00<br>00.00                                                                         |                                                                    |
| Ordinary Pay \$00.00<br>Tour - Pearsons \$00.00<br>Annual Leave Payment<br>Gross Pay<br>PAYE<br>Student Loan<br>XiwiSaver EE<br>Total Deduction<br>Net Pay                                                                                                    | 00.00 Hours @ \$00.000<br>00.00 Hours @ \$00.000<br>00.00 Hours (0.00 Week<br>M SL Tax Code<br>4% of Taxable Earnings                                                                                                    | 000<br>00<br><b>ks)</b>                                                                        |                                                                                        | \$0<br>\$00<br>\$00<br>\$00<br>\$00<br>\$00<br>\$00<br>\$00<br>\$00<br>\$00 | 00.00<br>00.00<br>00.00<br>00.00<br>00.00<br>00.00<br>00.00<br>00.00<br>00.00                                                       |                                                                    |
| Ordinary Pay \$00.00<br>Tour - Pearsons \$00.00<br>Annual Leave Payment<br>Gross Pay<br>PAYE<br>Student Loan<br>KiwiSaver EE<br>Total Deduction<br>Net Pay<br>Banking                                                                                                    | 00.00 Hours @ \$00.000<br>00.00 Hours @ \$00.000<br>00.00 Hours (0.00 Weet<br>M SL Tax Code<br>4% of Taxable Earnings                                                                                                    | 000<br>00<br>(s)                                                                               |                                                                                        | \$0<br>\$00<br>\$00<br>\$00<br>\$00<br>\$00<br>\$00<br>\$00<br>\$00         | 00.00<br>00.00<br>00.00<br>00.00<br>00.00<br>00.00<br>00.00<br>00.00<br>00.00                                                       |                                                                    |
| Ordinary Pay \$00.00<br>Tour - Pearsons \$00.00<br>Annual Leave Payment<br>Gross Pay<br>PAYE<br>Student Loan<br>KiwiSaver EE<br>Total Deduction<br>Net Pay<br>Banking<br>Direct Credit Balance                                                                                                    | 00.00 Hours @ \$00.000<br>00.00 Hours @ \$00.000<br>00.00 Hours (0.00 Weet<br>M SL Tax Code<br>4% of Taxable Earnings<br>00-0000-0000-0000-000                                                                                                    | 000<br>00<br>(s)                                                                               |                                                                                        | \$0<br>\$00<br>\$00<br>\$00<br>\$00<br>\$00<br>\$00<br>\$00<br>\$00<br>\$00 | 00.00<br>00.00<br>00.00<br>00.00<br>00.00<br>00.00<br>00.00<br>00.00<br>00.00<br>00.00                                              |                                                                    |
| Ordinary Pay \$00.00<br>Tour - Pearsons \$00.00<br>Annual Leave Payment<br>Gross Pay<br>PAYE<br>Student Loan<br>KiwiSaver EE<br>Total Deduction<br>Net Pay<br>Banking<br>Direct Credit Balance<br>Total Banking                                                                                                    | 00.00 Hours @ \$00.000<br>00.00 Hours @ \$00.000<br>00.00 Hours (0.00 Weel<br>M SL Tax Code<br>4% of Taxable Earnings<br>00-0000-0000-0000-00                                                                                                    | 000<br>00<br>(s)                                                                               |                                                                                        | \$0<br>\$00<br>\$00<br>\$00<br>\$00<br>\$00<br>\$00<br>\$00<br>\$00<br>\$00 | 00.00<br>00.00<br>00.00<br>00.00<br>00.00<br>00.00<br>00.00<br>00.00<br>00.00                                                       |                                                                    |
| Ordinary Pay \$00.00<br>Tour - Pearsons \$00.00<br>Annual Leave Payment<br>Gross Pay<br>PAYE<br>Student Loan<br>KiwiSaver EE<br>Total Deduction<br>Net Pay<br>Banking<br>Direct Credit Balance<br>Total Banking<br>Superannuation                                                                                                    | 00.00 Hours @ \$00.000<br>00.00 Hours @ \$00.000<br>00.00 Hours (0.00 Week<br>M SL Tax Code<br>4% of Taxable Earnings<br>00-0000-0000-0000-00                                                                                                    | 000<br>00<br>(s)                                                                               |                                                                                        | \$0<br>\$00<br>\$00<br>\$00<br>\$00<br>\$00<br>\$00<br>\$00<br>\$00<br>\$00 | 00.00<br>00.00<br>00.00<br>00.00<br>00.00<br>00.00<br>00.00<br>00.00<br>00.00<br>00.00<br>00.00<br>00.00                            |                                                                    |
| Ordinary Pay \$00.00<br>Tour - Pearsons \$00.00<br>Annual Leave Payment<br>Gross Pay<br>PAYE<br>Student Loan<br>KiwiSaver EE<br>Total Deduction<br>Net Pay<br>Banking<br>Direct Credit Balance<br>Total Banking<br>Superannuation<br>KiwiSaver ER                                                                                                    | 00.00 Hours @ \$00.000<br>00.00 Hours @ \$00.000<br>00.00 Hours (0.00 Weet<br>M SL Tax Code<br>4% of Taxable Earnings<br>00-0000-0000-0000-00<br>\$00.00 less ESCT of \$0.                                                                                                    | 000<br>00<br>( <b>s</b> )                                                                      |                                                                                        | \$0<br>\$00<br>\$00<br>\$00<br>\$00<br>\$00<br>\$00<br>\$00<br>\$00<br>\$00 | 00.00<br>00.00<br>00.00<br>00.00<br>00.00<br>00.00<br>00.00<br>00.00<br>00.00<br>00.00<br>00.00<br>00.00<br>00.00<br>00.00<br>00.00 |                                                                    |
| Ordinary Pay \$00.00<br>Tour - Pearsons \$00.00<br>Annual Leave Payment<br>Gross Pay<br>PAYE<br>Student Loan<br>KiwiSaver EE<br>Total Deduction<br>Net Pay<br>Banking<br>Direct Credit Balance<br>Total Banking<br>Superannuation<br>KiwiSaver ER                                                                                                    | 00.00 Hours @ \$00.000<br>00.00 Hours @ \$00.000<br>00.00 Hours (0.00 Week<br>M SL Tax Code<br>4% of Taxable Earnings<br>00-0000-0000-0000-00<br>\$00.00 less ESCT of \$0.                                                                                                    | 000<br>00<br>( <b>s</b> )                                                                      |                                                                                        | \$0<br>\$00<br>\$00<br>\$00<br>\$00<br>\$00<br>\$00<br>\$00<br>\$00<br>\$00 | 00.00<br>00.00<br>00.00<br>00.00<br>00.00<br>00.00<br>00.00<br>00.00<br>00.00<br>00.00<br>00.00<br>00.00<br>00.00                   |                                                                    |
| Ordinary Pay \$00.00<br>Tour - Pearsons \$00.00<br>Annual Leave Payment<br>Gross Pay<br>PAYE<br>Student Loan<br>KiwiSaver EE<br>Total Deduction<br>Net Pay<br>Banking<br>Direct Credit Balance<br>Total Banking<br>Superannuation<br>KiwiSaver ER<br>Payment Summary                                                                                                    | 00.00 Hours @ \$00.000<br>00.00 Hours @ \$00.000<br>00.00 Hours (0.00 Week<br>M SL Tax Code<br>4% of Taxable Earnings<br>00-0000-0000-0000-00<br>\$00.00 less ESCT of \$0.                                                                                                    | 000<br>00<br>(s)<br>00                                                                         | Additional Information                                                                 | \$0<br>\$00<br>\$00<br>\$00<br>\$00<br>\$00<br>\$00<br>\$00<br>\$00<br>\$00 | 00.00<br>00.00<br>00.00<br>00.00<br>00.00<br>00.00<br>00.00<br>00.00<br>00.00<br>00.00<br>00.00<br>00.00<br>00.00                   |                                                                    |
| Ordinary Pay \$00.00 Tour - Pearsons \$00.00 Annual Leave Payment Gross Pay PAYE Student Loan KwiSaver EE Total Deduction Net Pay Banking Direct Credit Balance Total Banking Superannuation KiwiSaver ER Payment Summary Gross Taxable                                                                                                    | 00.00 Hours @ \$00.000           00.00 Hours @ \$00.000           00.00 Hours (0.00 Week           M SL Tax Code           4% of Taxable Earnings           00-0000-0000-0000-00           \$00.00 less ESCT of \$0.           Current           000.00           000.00                                                                                                    | 000<br>00<br>(s)<br>00<br>00                                                                   | Additional Information<br>Annual Leave Balance                                         | \$0<br>\$00<br>\$00<br>\$00<br>\$00<br>\$00<br>\$00<br>\$00<br>\$00<br>\$00 | 00.00<br>00.00<br>00.00<br>00.00<br>00.00<br>00.00<br>00.00<br>00.00<br>00.00<br>00.00<br>00.00<br>00.00                            | seks (30                                                           |
| Ordinary Pay \$00.00 Tour - Pearsons \$00.00 Annual Leave Payment Gross Pay PAYE Student Loan KiwiSaver EE Total Deduction Net Pay Banking Direct Credit Balance Total Banking Superannuation KiwiSaver ER Payment Summary Gross Taxable PAYE On the fully                                                                                                    | 00.00 Hours         © \$00.000           00.00 Hours         © \$00.000           00.00 Hours         © \$00.000           M SL Tax Code         4% of Taxable Earnings           00-0000-0000-0000-00         0           \$00.00 less ESCT of \$0.         \$00.00           \$00.00 less ESCT of \$0.         \$00.00           \$00.00 less ESCT of \$0.         \$00.00 | 000<br>00<br>(s)<br>00<br>00<br>00<br>00<br>00<br>00<br>00<br>00<br>00<br>00<br>00<br>00<br>00 | Additional Information<br>Annual Leave Balance<br>Sick Leave Balance                   | \$0<br>\$00<br>\$00<br>\$00<br>\$00<br>\$00<br>\$00<br>\$00<br>\$00<br>\$00 | 00.00<br>00.00<br>00.00<br>00.00<br>00.00<br>00.00<br>00.00<br>00.00<br>00.00<br>00.00<br>00.00                                     | eks (30                                                            |
| Ordinary Pay \$00.00 Tour - Pearsons \$00.00 Annual Leave Payment Gross Pay PAYE Student Loan KiwiSaver EE Total Deduction Net Pay Banking Direct Credit Balance Total Banking Direct Credit Balance Total Banking Gross Taxable PAYE Student Loan Faveh Consultation Faveh Consultation | 00.00 Hours @ \$00.000           00.00 Hours @ \$00.000           00.00 Hours @ \$00.000           00.00 Hours (0.00 Weel           M SL Tax Code           4% of Taxable Earnings           00-0000-0000-0000-00           \$00.00 less ESCT of \$0.           \$00.00 less ESCT of \$0.           \$00.00 less ESCT of \$0.           \$00.00 less ESCT of \$0.            | 000<br>00<br>(s)<br>00<br>00<br>00<br>00<br>00<br>00<br>00<br>00<br>00<br>00<br>00<br>00<br>00 | Additional Information<br>Annual Leave Balance<br>Sick Leave Balance<br>Alternate Days | \$0<br>\$00<br>\$00<br>\$00<br>\$00<br>\$00<br>\$00<br>\$00<br>\$00<br>\$00 | 00.00<br>00.00<br>00.00<br>00.00<br>00.00<br>00.00<br>00.00<br>00.00<br>00.00<br>00.00<br>00.00                                     | ( )<br>( )<br>( )<br>( )<br>( )<br>( )<br>( )<br>( )<br>( )<br>( ) |